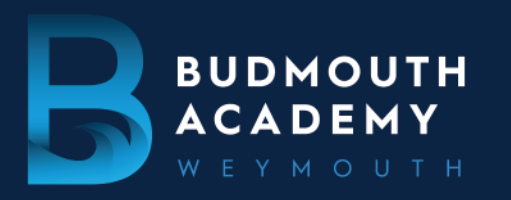

01305 830500 EMAIL: OFFICE@BUDMOUTH-ASPIRATIONS.ORG

Dear Parent/Carer

### Year 7 Tutor Evening: 4pm to 7pm on Thursday 21st September 2023

We would like to invite you to attend the upcoming Year 7 Tutor Evening. It is being held in the Academy on the **21st September 2023 from 4pm to 7pm.** The evening will be based in The HUB. This Tutor Evening is a vital opportunity for you to discuss how your child is settling in, and to ask questions about their first few weeks here at Budmouth.

Appointments can be made from 14th September, 4.00pm and will close on 21st September at 12.00noon.

Please visit <u>https://budmouth.parentseveningsystem.co.uk</u> to book your appointments. (A short guide on how to add appointments is included with this letter.)

If you do not have access to the internet, please contact Mrs Whitehead on 01305 830502 who will be happy to add appointments on your behalf.

## Members of the Senior Leadership Team will be available to talk to parents and if you are the parent/carer of a SEND student, you will be able to book an appointment with Mrs Emms, SENDCo.

Evenings like these are crucial on your child's journey towards fulfilling their potential whilst at Budmouth Academy and we hope that you will be able to attend.

We look forward to seeing you.

Yours sincerely

P Hidson.

Peter Hudson Vice Principal

### Parents' Guide for Booking Appointments

### Browse to https://budmouth.parentseveningsystem.co.uk/

| Parent Login Code | Student Date Of Birth |  |  |  |  |
|-------------------|-----------------------|--|--|--|--|
| 0111 1346         | 20 • Juy • 2000       |  |  |  |  |
| Email             | Confirm Email         |  |  |  |  |
| rabbol4@gmail.com | rabbot4@gmail.com     |  |  |  |  |

Click a date to continue

Thursday, 16th March

Friday, 17th March Open for bookings

### Step 1: Login

Fill out the details on the page then click the *Log In* button. A confirmation of your appointments will be sent to the email address you provide.

Enter your unique login code shared by the school.

### Step 2: Select Parents' Evening

Click on the date you wish to book.

Unable to make all of the dates listed? Click I'm unable to attend.

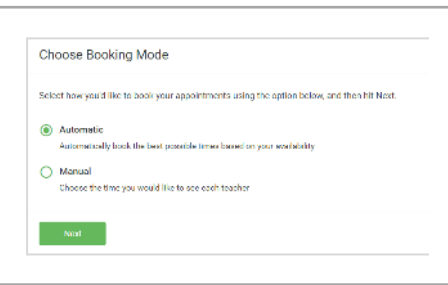

This parents' ovening is an opportunity to m your child's teacher. Please enter the school the main entrance and sign in at reception.

# Choose Teachers If there is a seacher you do not wish to see, please untilds them before you continue. Ben Abbot Mr. A Wheeler Closs FLA Continue to Book Appointments

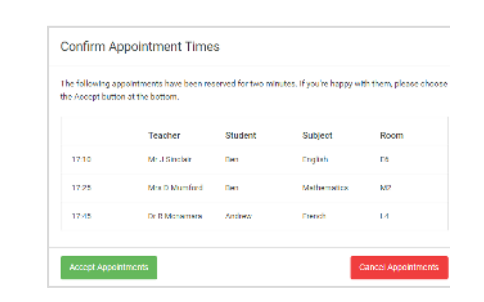

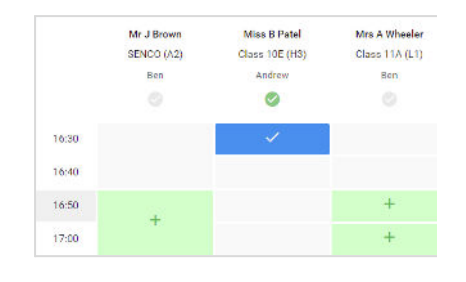

### Step 3: Select Booking Mode

Choose *Automatic* if you'd like the system to suggest the shortest possible appointment schedule based on the times you're available to attend. To pick the times to book with each teacher, choose *Manual*. Then press *Next*.

We recommend choosing the automatic booking mode when browsing on a mobile device.

### **Step 4: Choose Teachers**

If you chose the automatic booking mode, drag the sliders at the top of the screen to indicate the earliest and latest you can attend.

Select the teachers you'd like to book appointments with. A green tick indicates they're selected. To de-select, click on their name.

### Step 5a (Automatic): Book Appointments

If you chose the automatic booking mode, you'll see provisional appointments which are held for 2 minutes. To keep them, choose Accept at the bottom left.

If it wasn't possible to book every selected teacher during the times you are able to attend, you can either adjust the teachers you wish to meet with and try again, or switch to manual booking mode (Step 5b).

#### Step 5b (Manual): Book Appointments

Click any of the green cells to make an appointment. Blue cells signify where you already have an appointment. Grey cells are unavailable.

To change an appointment, delete the original by hovering over the blue box and clicking *Delete*. Then choose an alternate time. Once you're finished booking all appointments, at the top of the page in the alert box, press *click here* to finish the booking process.

| <b>.</b>                                                                                                    | Very 11 Date                                                                                                    | Visite 11 Endpoint Develop<br>Competentionen Allere Article Comp                                                                                                    |         |        |      |  |
|----------------------------------------------------------------------------------------------------|----------------------------------------------------------------------------------------------------|----------------------------------------------------------------------------------------------------|---------|--------|------|--|
|                                                                                                    | 8 M                                                                                                    | / in the sp                                                                                                    |         |        |      |  |
| Ei<br>Nationau                                                                                                   | The second second second second second second second second second second second second second second second se | The same as the same is the same in our 11.0 more than the data for the more can be a scalar to a<br>same for the same to a same reacting is safe pairs. Surface as when it is more shown expand |         |        |      |  |
|                                                                                                    |                                                                                                    | Tanta                                                                                                    |         | Dalped | -    |  |
|                                                                                                    | 140                                                                                                    | in the second                                                                                                    | -       | -      |      |  |
|                                                                                                    | 1010                                                                                                    | 11 (Sec. 1)                                                                                                    | -       |        | 10   |  |
|                                                                                                    | 11.0                                                                                                    | 61.100 at                                                                                                    | Lanter  | -      |      |  |
|                                                                                                    | 1440                                                                                                    | In Xamora                                                                                                    | 10      |        |      |  |
| and the second second second second second second second second second second second second second second second | 63                                                                                                    | Max galor                                                                                                    | increa. | -      | - N. |  |
| The Condition                                                                                                    | 19.25                                                                                                    | 6-11. TMM                                                                                                    | Mereil  | makes  |      |  |

### Step 6: Finished

All your bookings now appear on the My Bookings page. An email confirmation has been sent and you can also print appointments by pressing *Print*. Click *Subscribe to Calendar* to add these and any future bookings to your calendar.

To change your appointments, click on Amend Bookings.